# Quick Tutorials: B-CAM-M8C-00

B-CAM-M8C-00 is a full-featured breakout test and development board for the ublox CAM-M8C GPS/GNSS module. Much effort has been given to lay the board out to the manufacturer's specifications, meeting all ground plane recommendations.

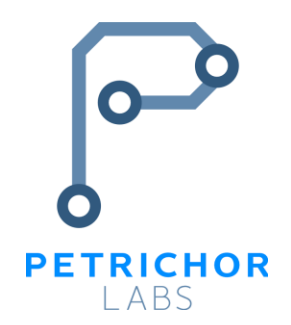

The datasheet can be found at petrichorlabs.io/docs/datasheet\_B-CAM-M8C-00.pdf.

Many variations of the tutorials given here could be given instead. We give two examples of how the NMEA data can be accessed from the board. Both SPI and I2C can be used via a USB to serial converter or via an Arduino Uno, or some similar board.

For details on using the board's V\_BCKP or external antenna functionality, see the datasheet.

Connect with SPI via a USB to Serial Converter
 Connect with I2C via an Arduino Uno
 5

## 1. Connect with SPI via a USB to Serial Converter

- Obtain a USB to serial converter device and female to male jumper wires. If you use a converter device like <u>this one</u> (shown in the first photo below), you should be aware of the issue and the solution to that issue described <u>here</u>. We were able to use <u>this one</u> (shown in the second photo below) without any driver issues.
- 2. Connect the breakout board to the serial converter with the following pin mapping and as shown in the photos below.

| Serial Converter |     | Breakout Board |  |
|------------------|-----|----------------|--|
| 3V3              | <—> | VCC            |  |
| TXD              | <>  | RXD            |  |
| RXD              | <>  | TXD            |  |
| GND              | <>  | GND            |  |
| all other pins   |     | do not connect |  |

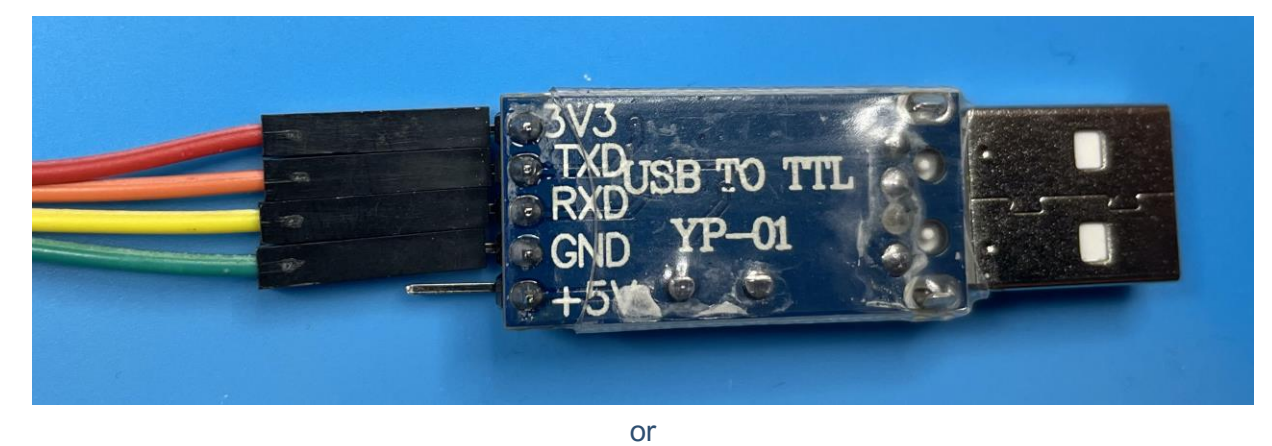

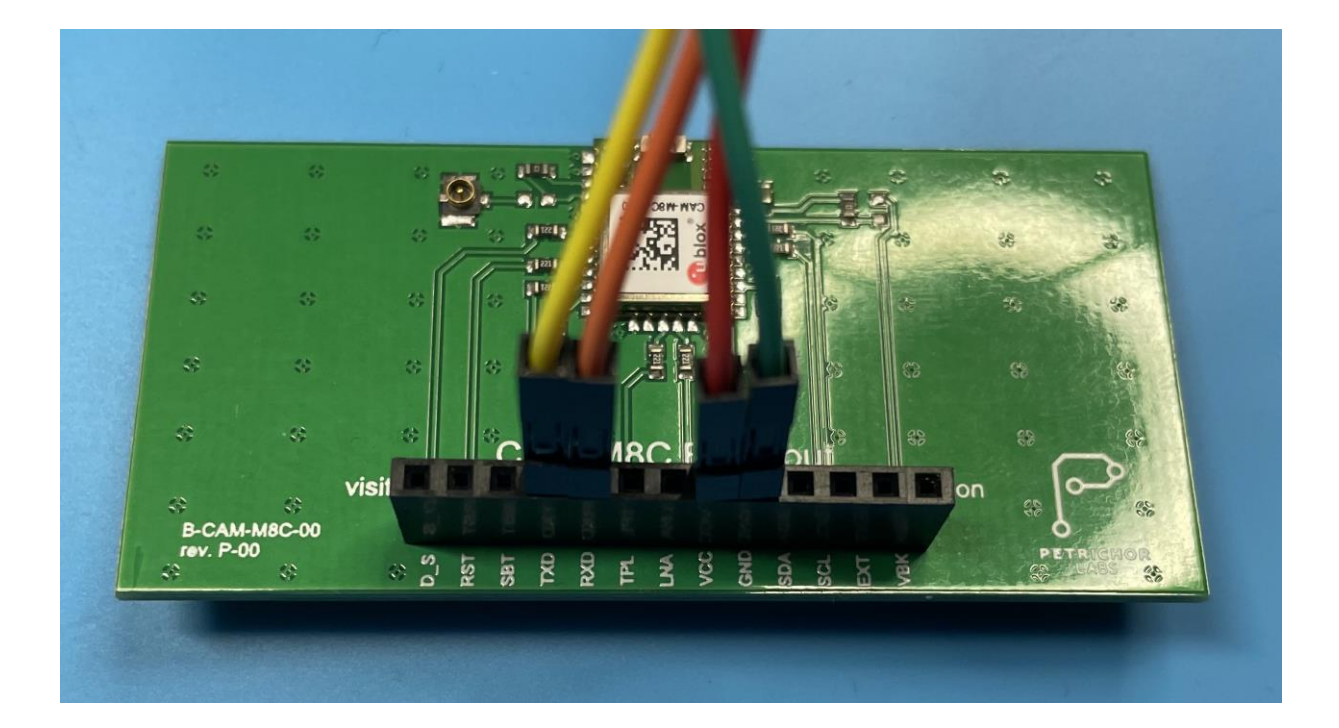

3. Connect the USB device to your computer and identify the USB to Serial converter device in your operating system.

In **macOS or Linux**, this can be done with the following process on a command line. See the first screenshot in Step 5 for an example.

- a. Is /dev > ~/Desktop/dev\_list\_without
- b. [plug USB device into computer]
- c. Is /dev > ~/Desktop/dev\_list\_with
- d. diff ~/Desktop/dev\_list\_with ~/Desktop/dev\_list\_without
- e. rm ~/Desktop/dev\_list\_with\*
- f. The diff should show you the system designation of the serial device. If you see a 'cu' and a 'tty' device, use the 'cu' device.

In **Windows**, this can be done with the following process on a command line like PowerShell of Command Prompt:

- a. mode
- b. [plug USB device into computer]
- c. mode

The COMX device that was listed in (c) but not in (a) is what should use in Step 5.

4. View the serial data coming from the CAM-M8C module.

In macOS or Linux, this can be done by calling 'cat' for the device:

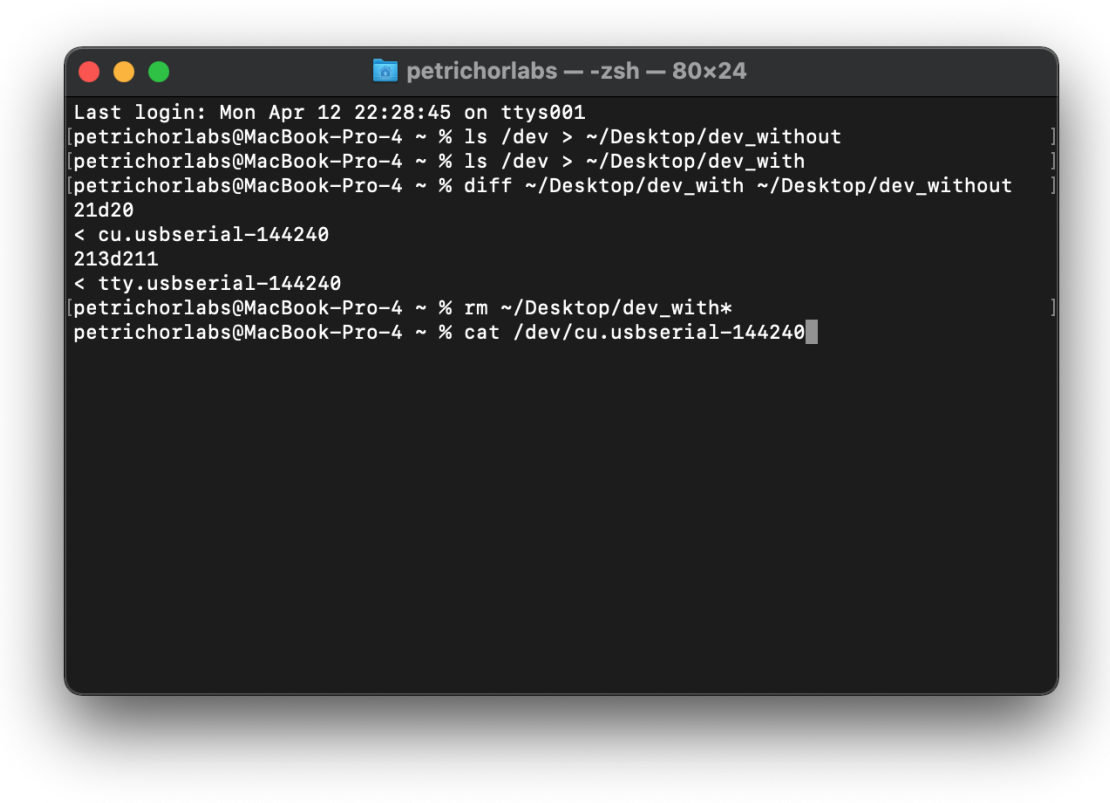

In **Windows**, you can setup a connection in a program like PuTTY. Be sure to set the speed to 9600:

| PuTTY Configuration                                                                                                    |                                                                                                    | ? ×                    |  |
|----------------------------------------------------------------------------------------------------|----------------------------------------------------------------------------------------------------|------------------------|--|
| Category:<br>Session<br>Logging<br>Terminal<br>Keyboard<br>Bell<br>Features<br>Window<br>Appearance<br>Behaviour<br>Translation<br>Selection<br>Colours | Basic options for your PuTTY session         Specify the destination you want to connect to         Serial line       Speed         COM3       9600         Connection type:       Raw         Raw       Telnet       Rlogin         Saved session       Saved Sessions |                        |  |
| Connection<br>Data<br>Proxy<br>Telnet<br>Rlogin<br>SSH                                                                                                  | Default Settings                                                                                                    | Load<br>Save<br>Delete |  |
| Serial                                                                                                    | Close window on exit:<br>Always Never  Only on clean exit                                                                                                    |                        |  |
| About Hel                                                                                                    | p Open                                                                                                    | Cancel                 |  |

And then click "Open".

You should begin to see data from the module:

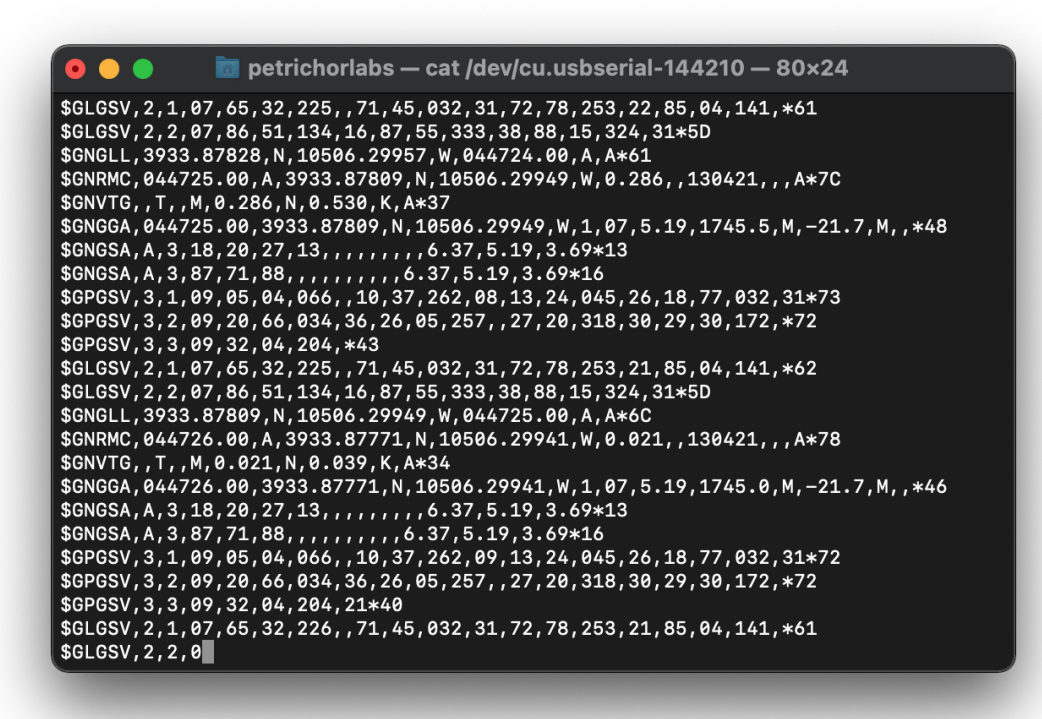

After several minutes, if you do not have a fix so that the data looks like the last screenshot above, consider moving the breakout board near a window or outdoors.

### 2. Connect with I2C via an Arduino Uno

- 1. Obtain an Arduino Uno and female to male jumper wires.
- 2. Connect the breakout board to the Arduino with the following pin mapping and as shown in the photos below.

| Arduino Uno         |    | Breakout Board |  |
|---------------------|----|----------------|--|
| 3.3V                | <> | VCC            |  |
| GND                 | <> | GND            |  |
| analog pin A4 (SDA) | <> | SDA            |  |
| analog pin A5 (SCL) | <> | SCL            |  |

Reference this page for help finding the SCL and SDA pins on the Arduino.

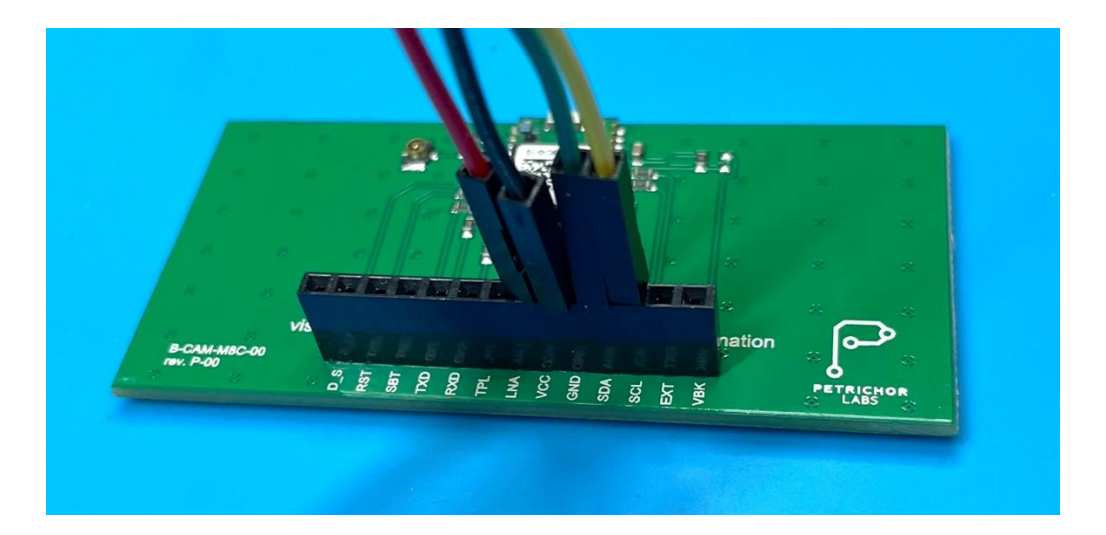

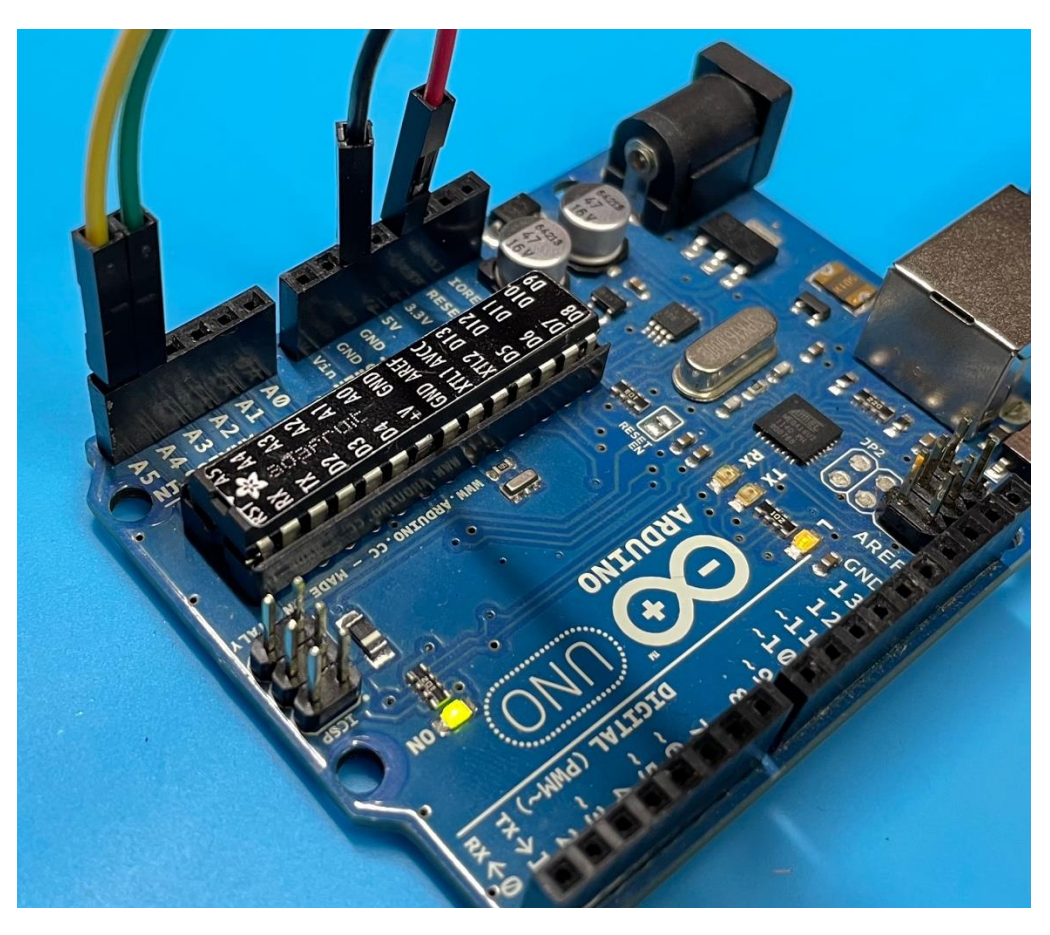

- 3. Connect the Arduino Uno to your computer.
- 4. Open the Arduino IDE. Version 2.0.0-beta.4 is depicted below.

5. Select your Arduino from the menu at the top. If you haven't previously, install the board support files for the Arduino.

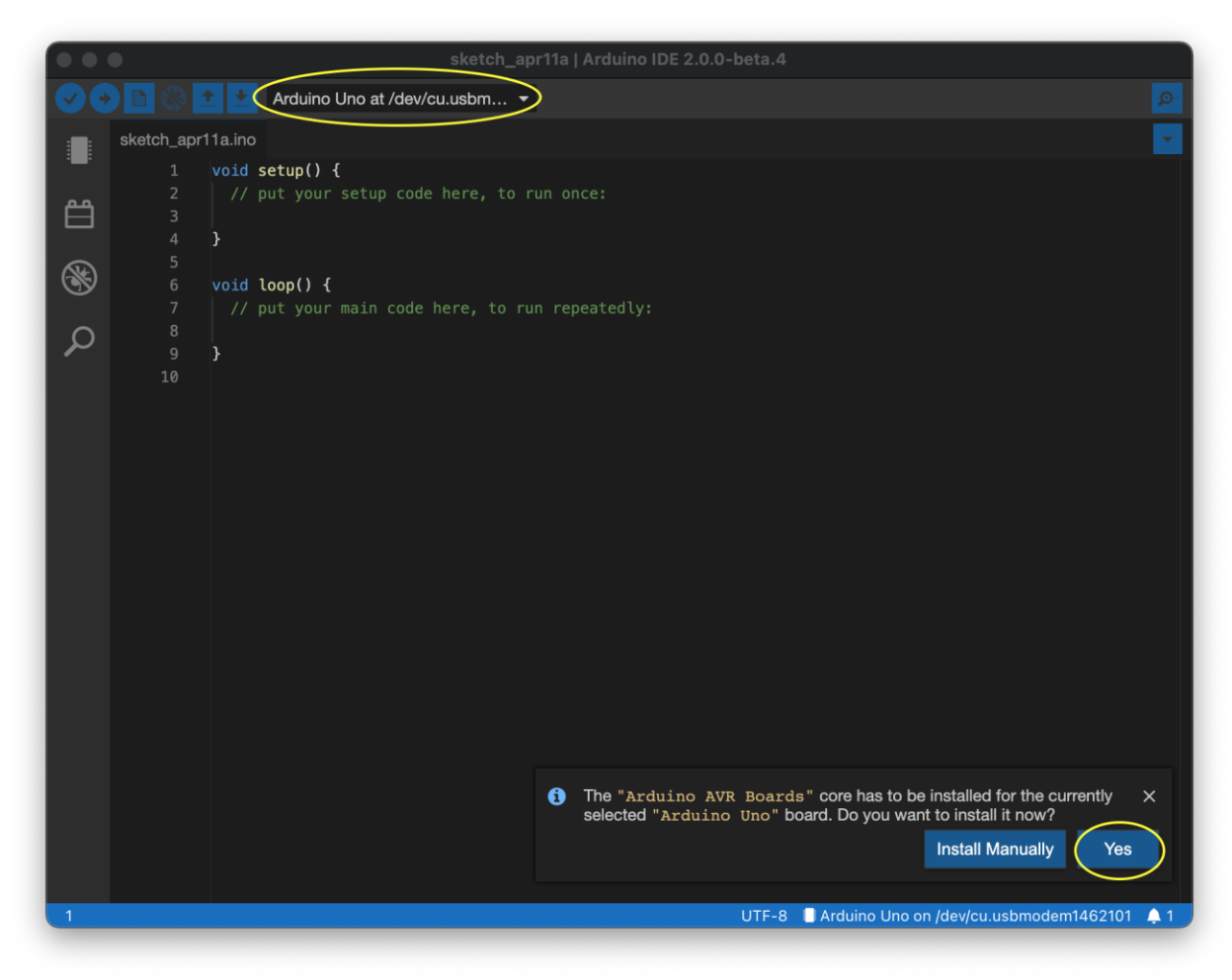

 Select the Library Manager tab. Search for "SparkFun u-blox GNSS" and find "SparkFun u-blox GNSS Arduino Library", not the deprecated "SparkFun u-blox Arduino Library," in the list. Select the latest version and click "Install."

| ckatal                                                                                                    | a aprila   Arduina IDE 2.0.0-beta 4                                                                                                    |
|----------------------------------------------------------------------------------------------------|----------------------------------------------------------------------------------------------------|
|                                                                                                    |                                                                                                    |
| Arduino Uno at /dev/cu.usbm.                                                                                                    | . 📩 🦉                                                                                                    |
|                                                                                                    | sketch_apr11a.ino                                                                                                    |
| SparkFun u-blox GNSS<br>correction data.<br>bEPRECATED Library for I2C and Serial<br>communication with u-blox modules<br>br/>where info                                                                                                    | <pre>1 void setup() { 2 // put your setup code here, to run once: 3 4 } 5 6 void loop() { 7 // put your main code here, to run repeatedly: 8</pre> |
| <ul> <li>SparkFun u-blox GNSS Arduino Library by<br/>SparkFun Electronics</li> <li>-techsupport@sparkfun.com&gt;</li> <li>An Arduino Library to enable both I2C and Serial<br/>communication for both NMEA reception and<br/>binary UBX sending to u-blox modules. Useful<br/>for interfacing to the -a</li> <li>href="https://www.sparkfun.com/products/15106"<br/>GPS-RTK2/a&gt; ZED-F9P; -a</li> <li>href="https://www.sparkfun.com/products/15006"<br/>GPS-RTK2/a&gt; NEO-M8P-2, the -a</li> <li>href="https://www.sparkfun.com/products/15109"<br/>GPS-RTK2/a&gt;. NEO-M8P-2, the -a</li> <li>href="https://www.sparkfun.com/products/15109"<br/>CAM-M8Q-/a&gt;, and the -a</li> <li>href="https://www.sparkfun.com/products/15193"<br/>ZOE-M8Q-/a&gt;, Library also works with other u-<br/>blox based boardsbt/&gt;-bt/&gt;-btr ZED-F9P and<br/>NEO-M8P-2 modules are top-of-the-line<br/>modules for high accuracy GNSS and GPS<br/>location solutions including RTK.the ZED-F9P<br/>is unique in that it is capable of both rover and<br/>base station operations allowing the module to<br/>bcome a base station and produce RTCM 3.x.<br/>correction databr/&gt;.</li> <li>Library for I2C and Serial Communication with<br/>u-blox GNSS modules-sbr/&gt;-cbr/&gt;-cbr/&gt; top</li> </ul> | 9 } 10                                                                                                    |
| 1                                                                                                    | UTF-8 📕 Arduino Uno on /dev/cu.usbmodem1462101 🌲                                                                                                   |
|                                                                                                    |                                                                                                    |

7. Search for "MicroNMEA" and find "MicroNMEA by Steve Marple" in the list. Select the latest version and click "Install."

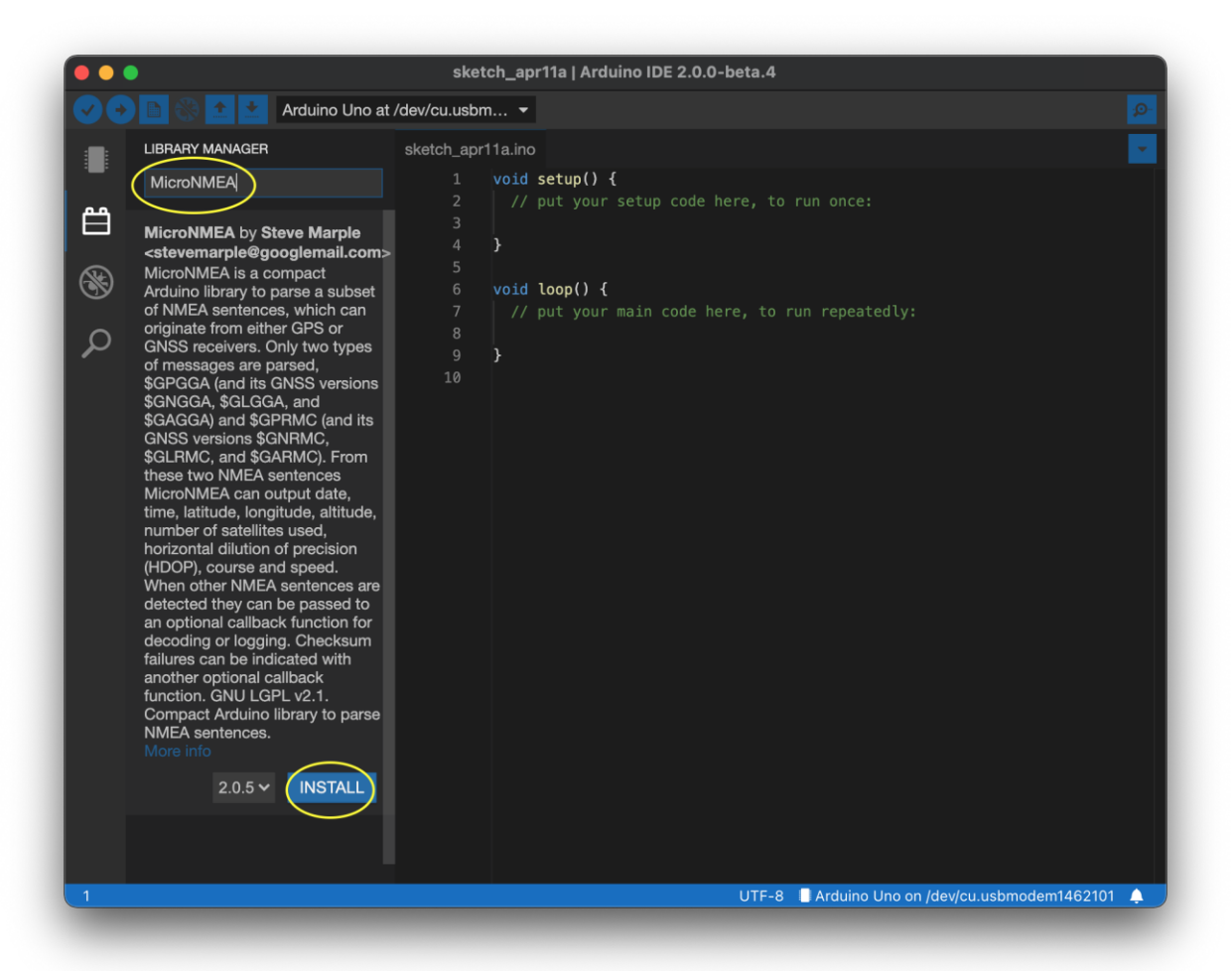

8. Make sure you have the correct board, port, and programmer settings.

| Tools     | Help                    |                    |
|-----------|-------------------------|--------------------|
| Auto Fo   | rmat                    |                    |
| Archive   | Sketch                  |                    |
| Manage    | e Libraries             | <mark>ዕ</mark> ዤ I |
| Serial M  | lonitor                 | Ω¥Ω                |
| Board: '  | "Arduino Uno"           | >                  |
| Port: "/o | dev/cu.usbmodem1462101" | >                  |
| Get Boa   | ard Info                |                    |
|           |                         |                    |
| Program   | nmer: "AVRISP mkll"     | >                  |

 Open the u-blox NMEAParsing example by going to Examples > SparkFun u-blox GNSS Arduino Library > Example2\_NMEAParsing.

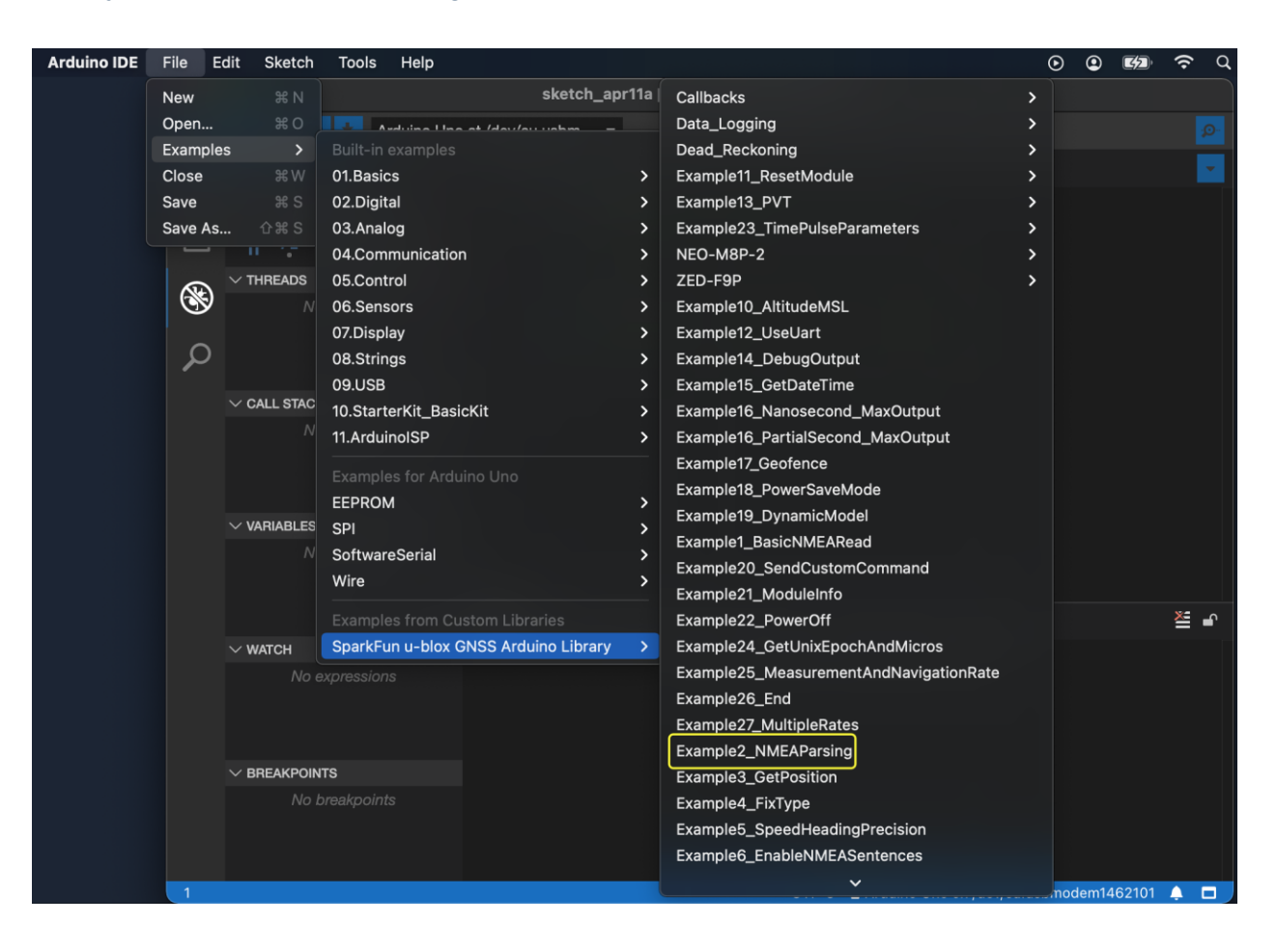

10. Verify and upload the code to the Arduino. Open the Serial Monitor (on macOS: Tools > Serial Monitor). Set the baud rate for the Serial Monitor to 115200.

| •  | •                                                                                    | Example2_NMEAP                                   | arsing   Arduino IDE 2.0.0-beta.4  |                       |                |
|----|--------------------------------------------------------------------------------------|--------------------------------------------------|------------------------------------|-----------------------|----------------|
|    | Arduino Uno at /dev/cu.usbm 👻                                                        |                                                  |                                    |                       |                |
|    | Example2_N                                                                           | IMEAParsing.ino                                  |                                    |                       | -              |
|    |                                                                                      |                                                  |                                    |                       |                |
| مم |                                                                                      | Read NMEA sentences over I2C using u             | -blox module SAM-M8Q, NEO-M8P, etc |                       |                |
|    |                                                                                      | 3 By: Nathan Seidle<br>4 SparkFun Electronics    |                                    |                       |                |
| A  |                                                                                      | 5 Date: August 22nd, 2018                        |                                    |                       |                |
| S  |                                                                                      | License: MIT. See license file for m             | ore information but you can        |                       |                |
|    |                                                                                      | 7 basically do whatever you want with this code. |                                    |                       |                |
| Q  | 8 This example reads the NMEA characters over T2C and pipes them to MicroNMEA        |                                                  |                                    |                       |                |
|    | 10 This example will output your current long/lat and satellites in view             |                                                  |                                    |                       |                |
|    | 11                                                                                   |                                                  |                                    |                       |                |
|    | 12 Feel like supporting open source hardware?                                        |                                                  |                                    |                       |                |
|    | 13 Buy a board from SparkFun!                                                        |                                                  |                                    |                       |                |
|    | 14 ZED-F9P RTK2: https://www.sparkfun.com/products/15036                             |                                                  |                                    |                       |                |
|    | 15 NEU-Map: https://www.sparkfun.com/products/15086                                  |                                                  |                                    |                       |                |
|    | 17                                                                                   |                                                  |                                    |                       |                |
|    | 18 For more MicroNMEA info see <u>https://github.com/stevemarple/MicroNMEA</u><br>19 |                                                  |                                    |                       |                |
|    | Output Se                                                                            | rial Monitor ×                                   |                                    |                       | > 0 ≝          |
|    | Message (\$                                                                          | +Enter to send message to 'Arduino Lino' on '//  | dev/cu.ushmodem1462101')           | New Line -            | 9600 baud -    |
|    | Wiebbuge (v                                                                          |                                                  |                                    |                       |                |
|    | 8618 8 68W                                                                           | 888s 688, u8}888} 881<88 8 w888, 888}            | 0 00w0 0s000d}s000 '0n0 <u>8</u> } | 00Nq1000'00,          | 2400 baud      |
|    |                                                                                      |                                                  |                                    |                       | 4800 baud      |
|    |                                                                                      |                                                  |                                    |                       | 9600 baud      |
|    |                                                                                      |                                                  |                                    |                       | 19200 baud     |
|    |                                                                                      |                                                  |                                    |                       | 38400 baud     |
|    | 57600 have                                                                           |                                                  |                                    |                       | 57600 baud     |
|    |                                                                                      |                                                  |                                    |                       | 115200 baud    |
| 1  |                                                                                      |                                                  | UTF-8 🔲 Arduino Un                 | o on /dev/cu.usbmoder | m1462101 🔔 1 🗖 |
|    |                                                                                      |                                                  |                                    |                       |                |

### 11. You should begin to see parsed data from the module:

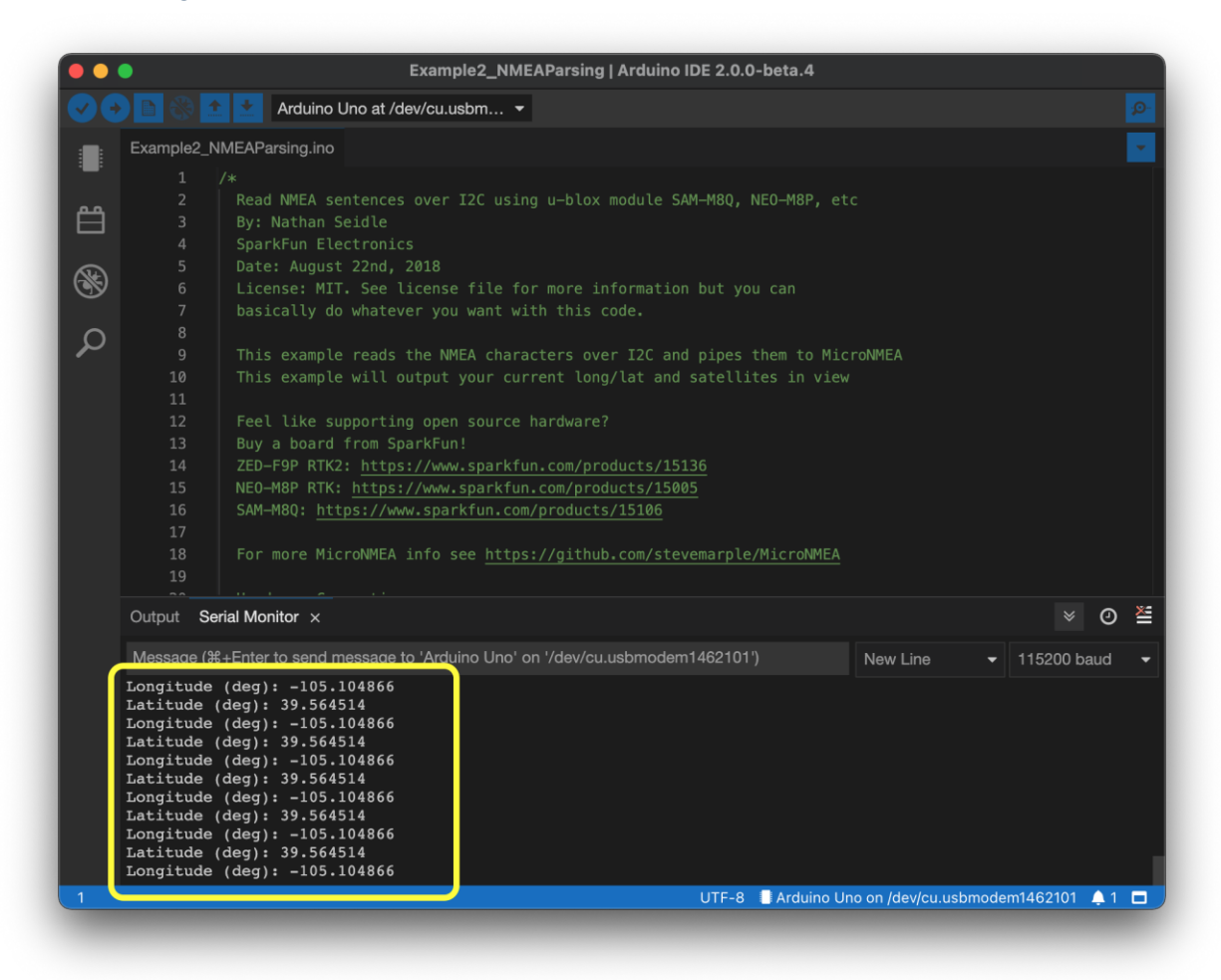

After several minutes, if you do not have a fix so that the data looks like the last screenshot above, consider moving the breakout board near a window or outdoors.

### 12. Experiment with the other u-blox example files. Example1 will give you the raw NMEA sentences:

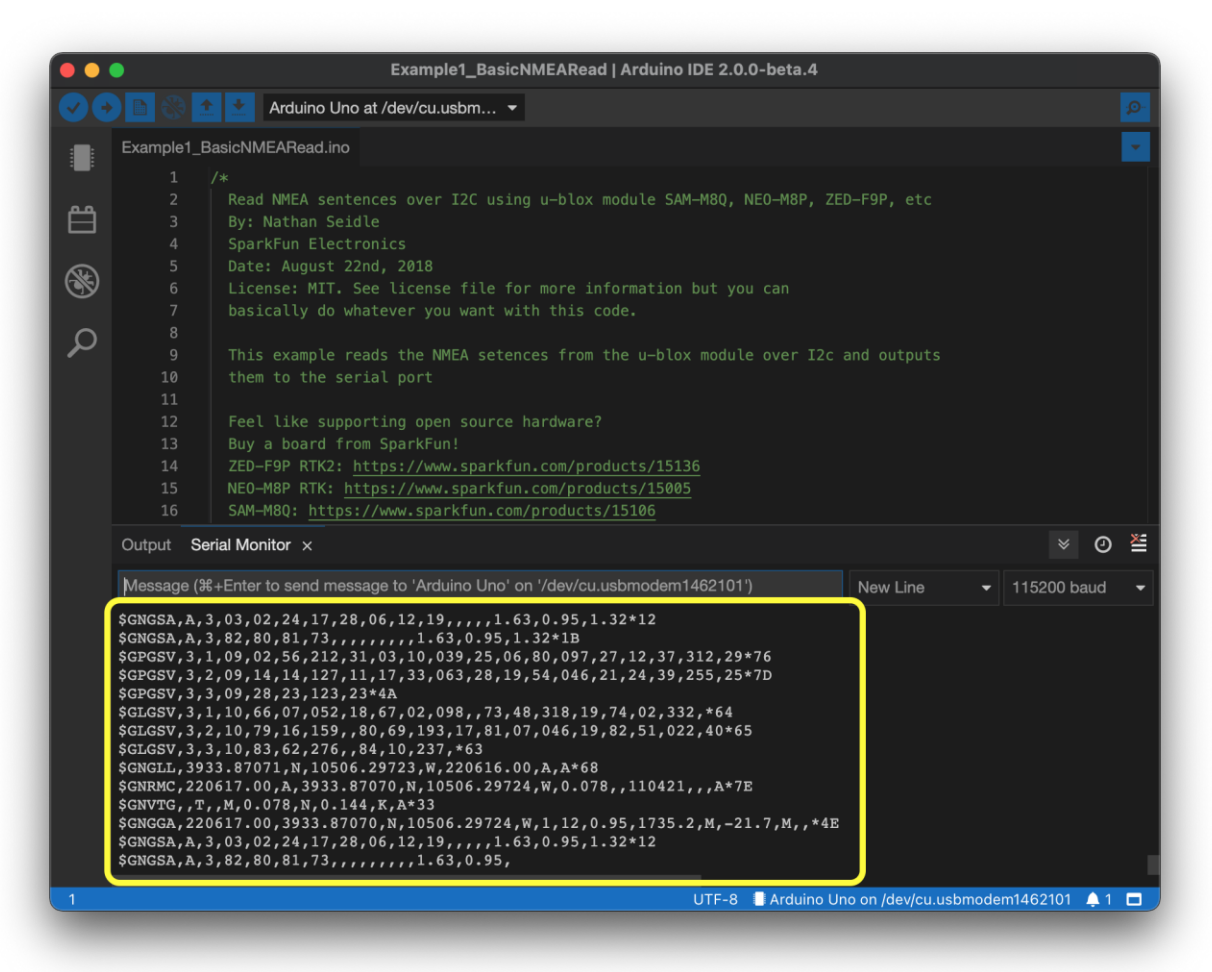